## **Project 12 – Characature 1**

NAME:\_\_

Assignment:

In this project you will open a photograph in Photoshop. You will piece apart the photograph and use the liquify tool to distort the features of the individual. The separate pieces will need to be blended back together. Finish by flattening the image, then using the dodge and burn tools to add shadows and highlights to make the image appear more like a cartoon. Don't forget to use the blur and sharpen tools as needed to enhance parts of the image.

## **Grading Rubric**

## (18 Points Total)

| Categories          | Category description / points                                                                                                    | Points |
|---------------------|----------------------------------------------------------------------------------------------------|--------|
| Project<br>Name     | Image should be named<br><b>Project 12 – Characature 1</b> , and saved as a .jpg<br><b>3 points</b>                                                                                                    |        |
| Photo<br>Resolution | The final image has good resolution and does not appear pixelated.<br><b>3 Points</b>                                                                                                    |        |
| Characature         | Outstanding features have been enhanced to give the effect of a characature.<br>6 Points                                                                                                    |        |
| Cartoon<br>Effect   | The dodge and burn tool have been used to add shadows and highlights to give the picture a cartoon effect.<br><b>3 Points</b>                                                                                 |        |
| Blending            | Pieces of the image are blended together effectively. Use layer<br>masking and opacity to help. You can also use the blur and sharpen<br>tools to help with this effect. But use sparingly<br><b>3 Points</b> |        |
| On Time             | Project needs to be handed in on time<br>-2 points for each day it is late                                                                                                    |        |
| Total Score         |                                                                                                    |        |